### **DUKESHIFT**

DukeShift allows managers to advertise available shifts for their departments. Qualified and eligible clinical staff can view the shifts, put in their request, and be approved for the shift by the unit manager, all online. Employees will receive their primary rate of pay plus any overtime or shift differential that the employee qualifies for. Not all employees qualify for the shift differentials. If any special pay incentives are offered on the shift, they will be forfeited if the employee calls out for a regular work shift.

The goal of the system is to fill at LEAST 80% of all the unfilled shifts in the hospital and/or clinics. Unfilled shifts may be those entered by the units directly into DukeShift or by Staffing Office (you, the schedule coordinators) based on requests made in bedflow or called into the office. Thus. Schedule coordinators are responsible for entering in needs into DukeShift and cancelling needs that no longer exist. A report is run quarterly to see how well we are meeting our goal and the accuracy of that report depends on you.

Begin your journey of understanding DukeShift by taking the online class in SWANK on DukeShift. The link for SWANK is found on the API@Duke website:

#### http://finance.duke.edu/systems/work/api/dukeshift/index.php

The first time your log into SWANK you will need to call the helpdesk to get your account set up.

#### The login page looks like this

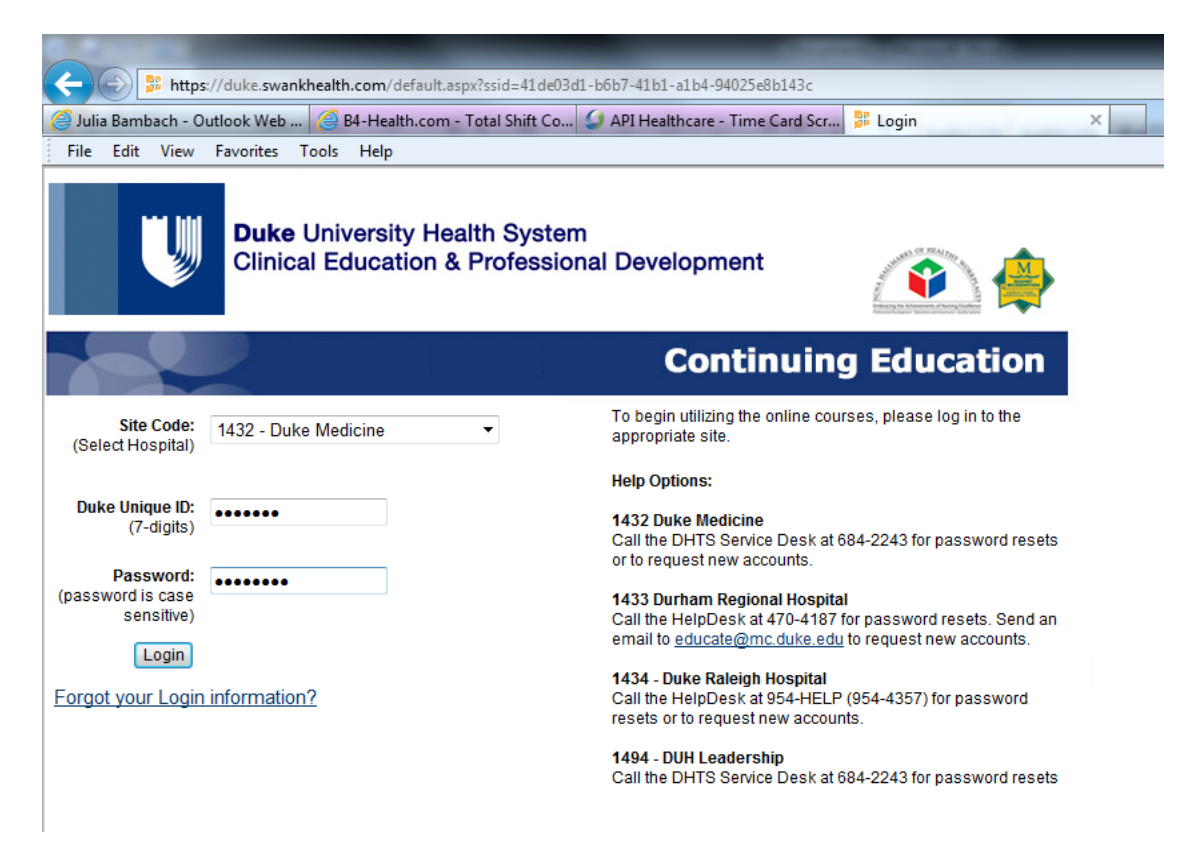

Find the class on DukeShift and listen to the 10 minute demonstration on how staff are expected to use DukeShift. The class is listed under DUHS Courses Site Specific

**DUHS Courses** 

| <u>Site Specific</u>                                                                            |                    |                  |        |                       |
|-------------------------------------------------------------------------------------------------|--------------------|------------------|--------|-----------------------|
| Course Name                                                                                     | Expiration<br>Date | Course<br>Number | Credit | s                     |
| Pharmaceutical Hazardous Waste Management for DUH-Outpt                                         |                    | WSW1553          | 0.00   | View<br>Course        |
| Anywhere RN Training                                                                            |                    | WSW1552          | 0.00   | <u>View</u><br>Course |
| CADD-Solis Ambulatory Infusion System                                                           |                    | WSW1506          | 0.00   | View<br>Course        |
| ECRI Institute - Clinical Alarm Fatigue                                                         |                    | WSW1421          | 0.00   | View<br>Course        |
| Chemotherapy Quiz                                                                               |                    | WSW1128          | 0.00   | View<br>Course        |
| Adult Basic Dysrhythmia Review EKG Level II                                                     |                    | WSW1293          | 0.00   | <u>View</u><br>Course |
| Adult Basic Dysrhythmia Review EKG Level I                                                      |                    | WSW1292          | 0.00   | View<br>Course        |
| Topical Wound Therapy                                                                           |                    | WSW1076          | 0.00   | <u>View</u><br>Course |
| Pressure Ulcer Assessment                                                                       |                    | WSW1075          | 0.00   | <u>View</u><br>Course |
| Nutrition & Wound Healing                                                                       |                    | WSW1074          | 0.00   | <u>View</u><br>Course |
| Seasonal & H1N1 Flu Updates                                                                     |                    | WSW1050          | 0.00   | <u>View</u><br>Course |
| Advanced Skin Care or How To Prevent Perineal Dermatitis                                        |                    | WSW909           | 0.00   | <u>View</u><br>Course |
| Pressure Ulcer Risk Assessment: Using Braden Scale Effectively                                  |                    | WSW908           | 0.00   | <u>View</u><br>Course |
| Etiology & Prevention of Pressure Ulcers                                                        |                    | WSW906           | 0.00   | <u>View</u><br>Course |
| 2009 IPPS MMS-DRG Lipdate                                                                       |                    | WSW899           | 0.00   | <u>View</u><br>Course |
| DukeShift Staff Training                                                                        |                    | WSW841           | 0.00   | <u>View</u><br>Course |
| ReportXpress Part 1 Informational Session                                                       |                    | WSW840           | 0.00   | <u>View</u><br>Course |
| Major Complications/Comorbidities: Strategies for Improved Documentation and Accurate<br>Coding |                    | WSW826           | 0.00   | <u>View</u><br>Course |
| Newborn Screening 2008                                                                          |                    | WSW769           | 0.00   | <u>View</u><br>Course |
| Being the Best as a Preceptor - Adult Learning                                                  |                    | WSW731           | 0.00   | <u>View</u><br>Course |
| Being the Best as a Preceptor - Reality Shock                                                   |                    | WSW730           | 0.00   | View<br>Course        |
| Being the Best as a Preceptor - Novice to Expert                                                |                    | WSW729           | 0.00   | View<br>Course        |

Now that you have a general idea of how DukeShift allows staff to pick up extra shifts, let's discuss how the Staffing Office uses DukeShift to communicate needs for staff with the Agencies.

First, use your netid and password to log into DukeShift yourself. The web address is http://dukeshift.duhs.duke.edu

The staffing office manager and/or the Staffing Office Team Leader (or our designee) uses a section in DukeShift under the ischedule tab.

Go to the ischedule tab and enter Duke University Hospital for the facility and 2420 Central Staffing Office for the department. Then click on Dynamic Master Schedule.

| b4    | he       | alt        | 1            |                 |                |                                       | Official System Time:<br>Welcome Julia Bambach! | 6/17/2013<br>!   Logout | 4:04:57 PM E<br>Help<br>» Support |
|-------|----------|------------|--------------|-----------------|----------------|---------------------------------------|-------------------------------------------------|-------------------------|-----------------------------------|
| Home  | Create   | e a Shift  | Search       | i-Schedule      | Reconciliation | My Messages                           | System Configuration                            | Reports                 |                                   |
|       |          |            |              |                 |                |                                       |                                                 |                         |                                   |
| Home  | > i-Sche | dule - 242 | 20 Central : | Staffing office |                |                                       |                                                 |                         |                                   |
| i-Sch | edule    |            |              |                 |                | E Drint                               | Schodulos                                       |                         |                                   |
| F     | acility: | Duke Un    | iversity Ho  | ospital 🔻       |                | » Publish S                           | Schedules                                       |                         |                                   |
|       | Unit:    | 2420 Ce    | ntral Staffi | ng office       | -              | » <u>Manage</u><br>» Manage           | Publish Configuration<br>Shift Time Types       |                         |                                   |
|       |          |            |              |                 |                | » <u>Dynamic</u><br>» <u>Schedule</u> | Master Schedule<br>By Professional              |                         |                                   |

At the top of the screen, enter the DATE range of the schedule you want to see and click on the Green Button SHOW SCHEDULE.

At the top of the page you see the name and shifts that have already been awarded to staff. At the bottom you will see a grid showing what the Staffing Office manager, Staffing Office Team Lead or the designee entered as shifts that needed to be filled. The top number = shifts that are already awarded. The bottom number = needs/shifts that are still open.

Our target for NCAs is 30 a shift. We can go up to 35 in a shift without being considered 'over'. The Staffing Office manager or Team Lead will look in API to see how many NCAs were scheduled by our internal staffing office staff per shift and enter the needs based on how many we need to hit the target of 30. So, if the staffing office already has 26 for Day shift (7a-3p), then 4 will be entered as a need to D in DukeShift.

Once the shifts are entered on the Dynamic Master Schedule, they are available for BOTH internal staff and external agencies to view and request. The shifts are awarded by the Staffing Office manager or Team Lead. The internal staff member or agency has to ACCEPT the shift before it will show on the schedule.

When awarded, the DukeShift goes into API with the DS activity code in department 2420.

IMPORTANT NOTE: DukeShift does NOT enter the FIRST awarded shift of a <u>new</u> agency employee. The first shift awarded sends a message to the b4health vendor who then creates an API interface link for that new agency employee. Thus, you do have to double check DukeShift when getting your list of available NCAs for the shift.

#### **DUKESHIFT RECONCILIATIONS**

After bedflow you will need to make the needs requested match the needs represented in DukeShift. Also, if anyone called out for a DukeShift (this would be any agency staff member who calls out), DukeShift needs to be updated.

- 1. Run the FullShift report in DukeShift so that you can see ALL the shifts created for the day. NOTE: iSchedule only shows the shifts created in iSchedule -- it does NOT show the shifts created by the units using Create a Shift. Therefore, you must run a report to see ALL the shifts that already exist.
- 2. Enter the names of staff assigned into the appropriate existing DukeShifts. Get the shift number from the Full Shift Report and use the Reconciliation tab to add the names. If a DukeShift does not already exist for that department, add one via iSchedule and attach the name.
- 3. Using the FullShift report, make a note of any shifts that are on the report but were NOT requested in bedflow and make a note to CANCEL those shifts. Get the shift numbers to cancel from the Full Shift Report and use the Reconciliation tab to cancel the shifts. NOTE: We do not cancel shifts for procedural areas that do not attend bedflow.
- 4. Make a note of any requests that were made in bedflow and DO NOT already have a shift create. Use iSchedule to create these shifts but leave the names blank. These are UNFILLED needs.
- 5. Use either the Reconciliation tab OR the Dynamic Master Schedule screen to CANCEL any 2420 shifts that were not filled. If you get a message saying that the shifts could not be cancelled because of an existing request, you must use the Reconciliation Tab to cancel the shift.

COMPLETE THE RECONCILATION PRACTICE ACTIVITIES and have a coworker check your work with the answer key.

#### Expectations in departments 2420 and 2560:

- At the end of each day there should be ZERO shifts for the day marked Unfilled/No One Available
- At the end of each day there should be ZERO shifts for the day marked Filled by Float Pool, Filled by PRN, or Filled by Agency.
- All shifts should either be marked as one of the following:
  - Assignment Completed
  - o Hospital Canceled
  - o Employee Called Out
- Reconciliation should be done at least once a shift and as last minute changes occur

#### Process:

#### Adding Assigned Staff to Existing DukeShifts

After bedflow you will go to DukeShift and enter the names of any staff that were assigned into any existing shifts.

- 1. Go to the Reconciliation Tab
- 2. Click on Reconcile/Edit Existing Shifts

- 3. Enter at least the date of the shift and the facility. You can also enter the department.
- 4. Choose the shift from the list.
- 5. Then go down the page to add the name of the staff member to whom the shift is assigned (for internal staff) or go down and add the name of the Agency first, and then the name of the staff member (for agency staff). It is important to enter agency staff after entering the agency name for correct reporting.

| www.dukebid4health.com/HospitalA    | dmin/Decenciliation/EditChift.com/200_20fm/01.20h2=&oria=                                                                                                    |           | * | 🔁 Go   |
|-------------------------------------|----------------------------------------------------------------------------------------------------|-----------|---|--------|
| Additional Shift<br>Comments        | SUZANNE ABATE (Nurse)<br>DESTA ABATE (Nurse)<br>ADRIENNE ABRAMSON (Nurse)<br>MARICAR ABREA (Nurse)<br>B4HEALTH ACCOUNT (Nurse)<br>ZITA ACHACOSO (Nurse)<br>LORI ACKERT (Nurse)<br>PADMAVATHY ADALAM (Nurse)                               |           |   |        |
| Reconciled?                         | JOHN ALFORD (Nurse)<br>[AGNES ALI-OSMAN (Nurse)<br>WILMA ALLEN (Nursing Care Assistant)<br>JACQUELINE ALLEN (Nursing Care Assistant)<br>COURTNEY ALLISON (Nurse)<br>COLLEEN ALMOND (Nurse)                                                |           |   |        |
| Notes Legend<br>HS-Home System HF-H | GAIL AMEN (Nurse)<br>ESTHER AMOS (Health Unit Coordinator)<br>PAMELA ANDERLE (Nurse)<br>RAMONA ANDERSON (Health Unit Coordinator)<br>RANDI ANTWORTH (Nurse)<br>MERLENE ARCHER (Nurse)<br>MICHELLE ARNOLD (Nurse)<br>JUSTINA ASARE (Nurse) | redential |   | ]      |
| Award Shift<br>Staff Professional:  | BEATRIZ ASHRAFUDDIN (Nurse)<br>LATONYA ASKINS (Health Unit Coordinator)<br>CARMELO ASUNCION (Nurse)<br>GWENDOLYN AVANT (Nursing Care Assistant)                                                                                           | ~         |   |        |
|                                     | - Select Professional -                                                                                                    |           |   |        |
| or<br>Agency:                       | - No Agencies - 💌                                                                                                    |           |   |        |
| Professional:                       | - No Professionals - 💌                                                                                                    |           |   |        |
| Wage Rate:                          | - No Wage Rates - 💌                                                                                                    |           |   |        |
| Reconcile/Save Shift                | Delete Shift Cancel Shift                                                                                                    |           |   | ]      |
|                                     |                                                                                                    |           | 6 | ) 🥥 Ir |

- 6. Save the change by clicking the Reconcile/Save Shift button.
- 7. Scroll back up and find the drop down for Unfilled Reason.
- 8. The system (as of 5/26/2010) should enter the Unfilled Reason (ie Filled by Float Pool, Filled by Agency) based on the primary job code of the employee you enter. However, you can manually change it, as appropriate. You will need to manually change it for any CNI or NCA/HUC employee, since they do not have a special job code in the float pool.
- 9. Click the Reconcile/Save Shift button to record your changes.

You should double check that the shift was marked correctly by running the Report called Cancellation/Unfilled Reasons and verify that your shift is listed under the Filled by Internal Float Pool or Filled by Outside Agency section and NOT the Assignment Completed section.

10. Last step: The interface between DukeShift and ActiveStaffer will put the appropriate activity code in ActiveStaffer. For preassignments, this will be the regular activity code (ie, 7A, E) and NOT the DS activity code. If the system can not find a matching code, it will use GSA (general staffing assignment)

# NOTE: You would follow the same steps to mark a shift filled internally as Unfilled-Hospital Filled or if you entered an shift as Employee Called Out. Remember, if you use Employee Called out, you must manually enter the PTOU code in API.

#### Adding shifts that were requested at bedflow but are not already in DukeShift.

You should know if the shift exists or not because you ran the Full Shift report to compare what was in DukeShift to what was requested at bedflow. However, please note that to see shifts added by the unit in the system you have to look under the reconciliation tab and not the iSchedule tab. iSchedule only shows what was added in iSchedule and the units use Create a Shift to enter their needs. So any needs they entered ahead of time will not be in iSchedule.

To add a shift that does not already exist

- Open DukeShift
- Click on the i-Schedule Tab
- Choose the facility (Duke University Hospital) and department (this will be the department that asked for staff, ie 2100, PICU, ED)
- A calendar appears. Click on the date where you need to add an additional shift.
- A new page appears.
- Click on Add Time Slot
- Select the Time Type (aka Activity Code) from the drop down list.
- If you also have a name of a person to assign to the shift, you can click on Select Professional and them choose the person from the list.
- If you don't have a person to put in the slot, choose Select position and choose Nurse, NCA, or HUC as appropriate.
- In the white box to the left, you can put the number of people you need for that position at that time.
- Click Add
- If needed, add another Time Type and/or position.

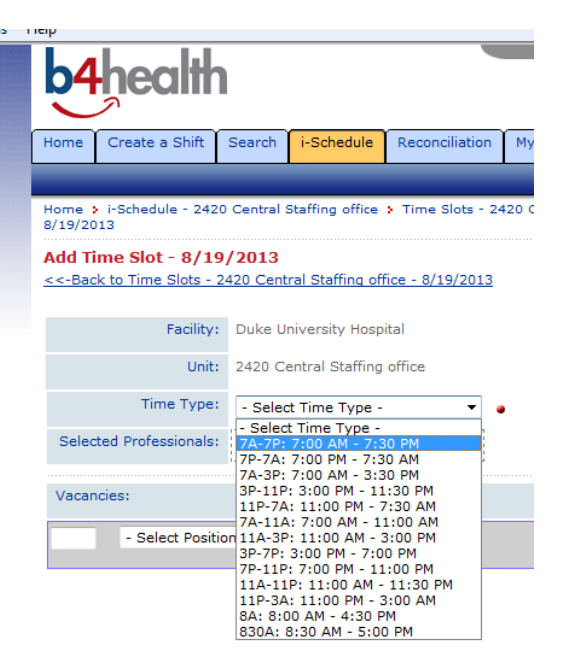

How to Reassign Agency and DukeShift awards. For instance, if someone is assigned in 2100 at morning bedflow and reassigned to 6300 in afternoon bedflow. Or, if someone is in 2420 and needs to be assigned to another unit.

- Open iSchedule go to Duke University Hospital, Unit 2420 Central Staffing Office
- Click on the vacancy count for the day you are looking for.

| Home       | Create a .  | Shine      | Search      | -Schedule      | Reconcilie | HIGHT HIY I | lessages                    | System c       | coning Reports                      | ·                    |
|------------|-------------|------------|-------------|----------------|------------|-------------|-----------------------------|----------------|-------------------------------------|----------------------|
|            |             |            |             |                |            |             |                             |                |                                     |                      |
| Home :     | i-Schedule  | - 2420     | 0 Central S | taffing office |            |             |                             |                |                                     |                      |
|            |             |            |             |                |            |             |                             |                |                                     |                      |
| i-Sche     | edule       |            |             |                |            |             |                             |                |                                     |                      |
|            |             |            |             |                |            |             | C. Daia                     | t Calcadata    |                                     |                      |
| Fa         | acility: Du | ke Uni     | versity Hos | spital 💌       |            | Ļ           | Bublich                     | Schedules      |                                     |                      |
|            | Units       |            |             |                |            | ;           | <ul> <li>Manaqui</li> </ul> | e Publish Con  | figuration                          |                      |
|            | 24          | 20 Cen     | itrai Stamr | ig office      |            | · .         | > <u>Manaq</u>              | e Shift Time 1 | ypes                                |                      |
|            |             |            |             |                |            | ;           | > Dynam > Schedu            | ile By Profess | sional                              |                      |
|            | nd          |            |             |                |            |             |                             |                |                                     |                      |
| Logo       |             |            |             |                |            | 🚨 Fully S   | taffed                      | 🚖 Has Vaca     | incies 🛛 🚸 Has                      | Non-Published Shifts |
| Month      |             | _          |             |                |            |             | _                           | E              | <port< td=""><td>Print</td></port<> | Print                |
| « A        | pril 201    | 3 »        |             |                |            |             |                             |                |                                     |                      |
| S          | Sunday      | N          | 1onday      | Tuesd          | ау         | Wednesday   | 1                           | hursday        | Friday                              | Saturday             |
|            | 31          | <b>.</b>   |             | 1              | 2          |             | 3                           | 4              |                                     | 5 6                  |
| <b>×</b> 0 | Vacancies   | <b>X</b> 0 | Vacancies   | ; 🍸 0 Vac      | ancies 🏾 🛒 | 0 Vacancie  | .s 🌹 -                      | 1 Vacancies    | 🍸 0 Vacancie                        | s 🏋 -1 Vacancies     |
|            |             |            |             |                |            |             |                             |                |                                     |                      |
|            |             |            |             |                |            |             |                             |                |                                     |                      |
|            | 7           |            |             | 8              | 9          |             | 10                          | 11             |                                     | 12 13                |
| * 0        | Vacancies   | * 0        | Vacancies   | ; 🌟 1 Va       | cancy 😤    | -2 Vacanci  | es 😤                        | 0 Vacancies    | 🌟 0 Vacancie                        | s 🌟 1 Vacancy        |
|            |             |            |             |                |            |             |                             |                |                                     |                      |
|            |             |            |             |                |            |             |                             |                |                                     |                      |
|            | 14          |            | 1           | 5              | 16         |             | 17                          | 18             |                                     | 19 20                |
| 🚖 0        | Vacancies   | - 🚖 :      | 1 Vacancy   | 🌟 0 Vac        | ancies 🏾 🌟 | 0 Vacancie  | s 🚖                         | 6 Vacancies    | 🌟 24 Vacancie                       | es 🌟 8 Vacancies     |
|            |             |            |             |                |            |             |                             |                |                                     |                      |
|            |             |            |             |                |            |             |                             |                |                                     |                      |
|            | 21          |            | 2           | 2              | 23         |             | 24                          | 25             |                                     | 26 27                |
| 🌟 25       | 5 Vacancies | 🚖 43       | 2 Vacancie  | s 🌪 21 Va      | cancies 🌟  | 27 Vacanci  | es 🌟 3                      | 5 Vacancies    | 🌸 19 Vacancie                       | es 🌟 17 Vacancies    |
|            |             |            |             |                |            |             |                             |                |                                     |                      |
|            |             |            |             |                |            |             |                             |                |                                     |                      |
|            | 28          | _          | 2           | 0              | 30         |             | 1                           | 2              |                                     | 3 4                  |
| * 29       | Vacancies   | * 3        | 7 Vacancie  | s 🌟 23 Va      | ancies 🌟   | 16 Vacanci  | es 🌟 2                      | 5 Vacancies    | 🔶 27 Vacancie                       | as 🌟 59 Vacancies    |
|            |             |            |             |                |            |             |                             |                |                                     |                      |
|            |             |            |             |                |            |             |                             |                |                                     |                      |
|            |             |            |             |                |            |             |                             |                |                                     |                      |

 Click on the time type (time type in DS = activity code in API) you want to change (highlighted below).

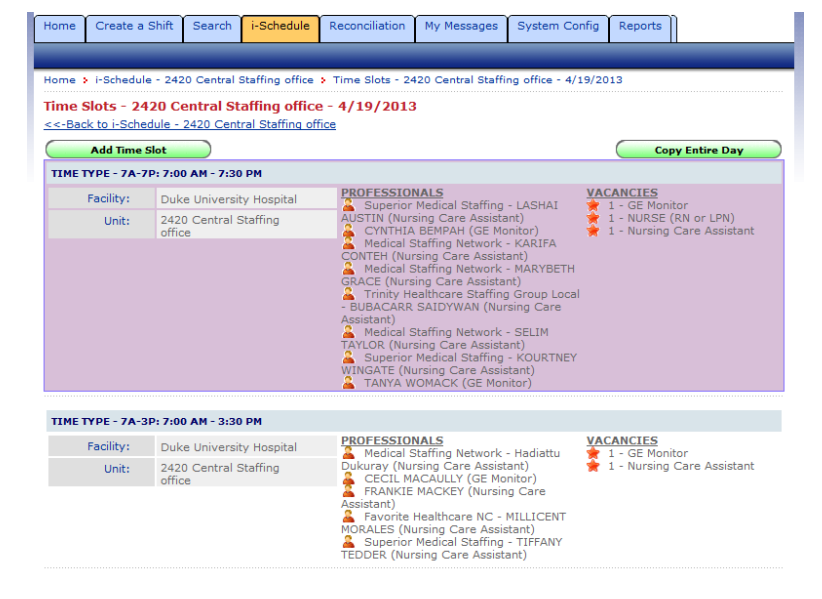

n)

• Find the person you want to reassign and click on the Reassign button.

| nome           | Create a Shint                                | Search      | I-Schedule      | Reconciliation | my messages | System Coming | Reports  |         |
|----------------|-----------------------------------------------|-------------|-----------------|----------------|-------------|---------------|----------|---------|
|                |                                               |             | _               |                |             |               |          |         |
| Edit Ti        | ime Slot - 4/19                               | 9/2013      | 7A-7P: 7:0      | 00 AM - 7:30 F | РМ          |               |          |         |
|                | Facility:                                     | Duke U      | niversity Hosp  | ital           |             |               |          |         |
|                | Unit:                                         | 2420 C      | entral Staffing | office         |             |               |          |         |
|                | Time Type:                                    | 7A-7P:      | 7:00 AM - 7:3   | 0 PM 🔹         |             |               |          |         |
| Selec          | ted Professionals:                            | ( Choo      | se Profession   | al ) 🛟         |             |               |          |         |
| 👗 <u>T</u> 4   | ANYA WOMACK                                   |             | GE Monitor      | •              | Cancel      | Reassign Rec  | oncile # | 1050812 |
| <u>2</u>       | YNTHIA BEMPAH                                 |             | GE Monitor      | •              | Cancel      | Reassign Rec  | oncile # | 1050814 |
| A Su<br>KOURT  | perior Medical Sta<br>TNEY WINGATE            | ffing -     | Nursing Car     | e Assistant 🔻  | Cancel      | Reassign Rec  | oncile # | 1060347 |
| LASHA          | perior Medical Sta<br>AI AUSTIN               | ffing -     | Nursing Car     | e Assistant 🔻  | Cancel      | Reassign Rec  | oncile # | 1060351 |
| ARIE           | dical Staffing Netw<br>A CONTEH               | vork -      | Nursing Car     | e Assistant 🔻  | Cancel      | Reassign Rec  | oncile # | 1060348 |
| A Me           | dical Staffing Netw<br>BETH GRACE             | vork -      | Nursing Car     | e Assistant 🔻  | Cancel      | Reassign Rec  | oncile # | 1060350 |
| Croup<br>SAIDY | nity Healthcare Sta<br>Local - BUBACAR<br>WAN | affing<br>R | Nursing Car     | e Assistant 🔻  | Cancel      | Reassign Rec  | oncile # | 1060353 |
| A Me           | dical Staffing Netw<br>TAYLOR                 | vork -      | Nursing Car     | e Assistant 🔻  | Cancel      | Reassign Rec  | oncile # | 1066234 |
| Vacar          | ncies:                                        |             |                 |                |             |               |          |         |
|                | - Select Positi                               | ion -       | •               | Add            |             |               |          |         |
| 1              | GE Monitor                                    |             | • Up            | date Rem       | love        |               |          |         |
| 1              | NURSE (RN o                                   | r LPN)      | • Up            | date Rem       | iove        |               |          |         |
| 1              | Nursing Care                                  | Assistant   | • Up            | date Rem       | love        |               |          |         |

• Make the change on the pop-up form.

| Reassign Profess     | sional                                           |
|----------------------|--------------------------------------------------|
| You may reassign thi | s Professional to another Unit and/or Time Type. |
| Unit:                | 2420 Central Staffing office 🔹                   |
| Time Type:           | 7A-7P: 7:00 AM - 7:30 PM 🔹                       |
| Date:                | 04/19/2013                                       |
| Save Car             | ncel                                             |

IF the new department already has an existing DukeShift to match it, the reassignment will fill in that existing shift. If not, a new shift will be created in that department.

The 2420 shift will no longer exist and will not show in the reports as unfilled. Nor will it reopen for requesting in 2420.

The assigned staff will receive an email informing them of their assignment. If it is an agency staff member, the agency will receive the email. No one will receive an email of a cancelled shift, because a shift was not cancelled, it was modified.

## DYNAMIC MASTER SCHEDULE – cancelling shifts in 2420.

- Open DukeShift
- Click on the i-Schedule Tab
- Click on Dynamic Master Schedule
- Enter the appropriate Facility, Unit and Date Range
- Click on Show Schedule
- Scroll down to see the Schedule Summary
- The needs are displayed as a fraction the top number is how many have been FILLED. The bottom number is how many needs exist. For example: 1/0 means 1 healthcare professional scheduled and 0 needs. A 1/2 means 1 healthcare professional scheduled and 2 remaining needs. Notice the needs are color coded in red. We want to change all of the BOTTOM numbers for the CURRENT shift to 0.
- Move the pointer to the lower right corner of the shift you want to change and double click. Don't click directly on the number. This will turn the bottom number from red to black and allow you to edit the number, changing it to a 0. Notice the black bottom number 1 on the 7A Nursing Care Assistant shift here.
- Change the bottom number to a 0 and move on to the next shift to edit.
- If you get this warning message

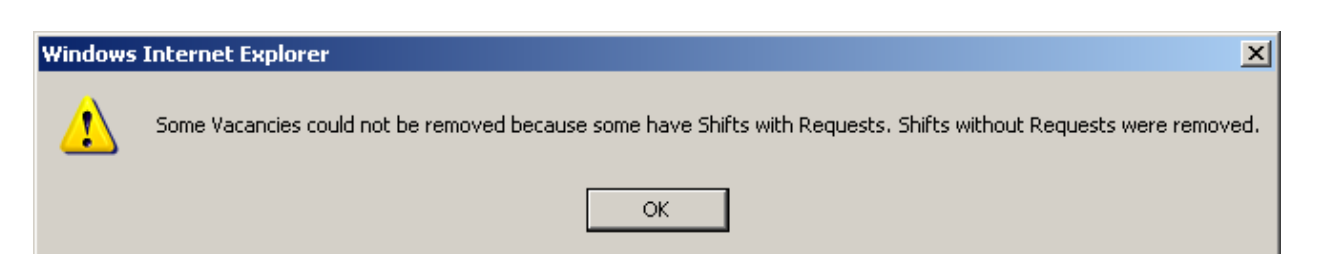

It means that some of the shifts were NOT cancelled because they have a request (person's name attached to the shift, waiting for an answer). You will have to go to the Reconciliation Tab to look for and reconcile these shifts.

• When you have finished the current shift, take a look at the previous day. If there are still any bottom numbers greater than ZERO, cancel these shifts as well.

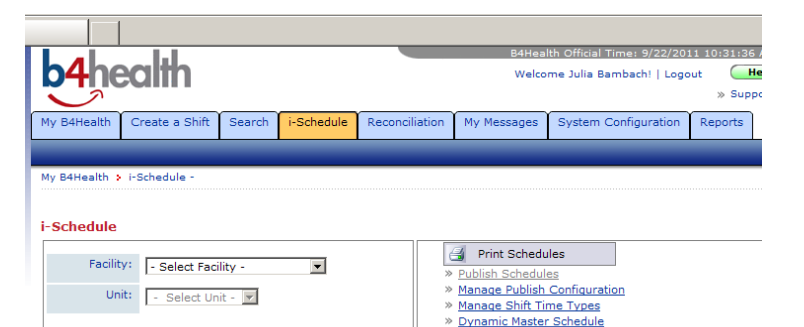

| Schedule Summary          |      |      |      |      |      |      |      |
|---------------------------|------|------|------|------|------|------|------|
|                           | Thu  | Fri  | Sat  | Sun  | Mon  | Tue  | Wed  |
| Add Shift Time Type       | 9/22 | 9/23 | 9/24 | 9/25 | 9/26 | 9/27 | 9/28 |
| нис                       |      |      |      |      |      |      |      |
| 7A - 7A 🛛 🔦               | 1/0  | 0/1  | 0/1  |      | 0/1  | 0/1  | 0/1  |
| D-D 🍾                     |      |      |      |      | 0/1  | 0/1  | 0/1  |
| Е-Е 🍫                     |      |      |      |      | 0/1  | 0/1  | 0/1  |
| N - N 🔦                   |      |      |      |      |      |      |      |
| E4 - E4 🔦                 | 0/1  | 0/2  |      |      |      |      |      |
| N4 - N4 🔦                 | 0/2  | 0/2  | 0/2  | 1/0  |      |      |      |
| 11A - 11A 🔦               |      |      |      |      |      |      |      |
| 7P - 7P 🔦                 | 0/1  | 0/1  | 0/1  |      | 0/1  | 0/1  | 0/1  |
|                           |      |      |      |      |      |      |      |
| Nursing Care<br>Assistant |      |      |      |      |      |      |      |
| 7A - 7A 🛛 🔦               | 1/ 🏻 | 0/2  | 0/2  | 0/1  | 0/2  | 0/2  | 0/2  |
| D-D 🍫                     | 1/1  | 0/2  | 1/1  | 0/2  | 1/1  | 0/2  | 0/2  |
| E-E 🍫                     | 1/1  | 0/2  | 0/2  | 0/1  | 0/2  | 0/2  | 0/2  |
| N - N 🍫                   |      | 1/1  | 0/2  | 0/2  | 0/2  | 0/1  | 0/1  |
| E4 - E4 🔦                 | 0/1  | 0/2  | 1/1  | 0/2  | 0/2  | 0/2  | 0/2  |
| N4 - N4 🔦                 |      |      |      |      | 0/2  | 0/2  | 0/2  |
| 11A - 11A 🛛 🔦             | 0/1  | 0/2  | 0/2  | 0/2  | 0/2  |      |      |
| 7P - 7P 😽                 | 0/2  | 0/1  | 0/2  | 0/2  | 0/2  | 0/2  | 0/2  |

Schedule By Professiona

#### CANCELLING SHIFTS FOR LESS THAN 24 HOURS IN THE FUTURE THAT HAVE REQUESTS

You can be proactive and cancel shifts for tomorrow (less than 24 hours before the shift begins). If the shift has not been awarded to the requestor by that time, it is not going to be – at least not via the system. By going ahead and cancelling these shifts ahead of time, you will avoid receiving the warning message on the Dynamic Master Schedule that is shown above.

- Open DukeShift
- You will be on the My B4Health Tab
- Click on the plus sign next to your facility
- Click on the appropriate department
- In the Shift Summary Section, click on Shifts with Requests
- Click on the dark blue column heading for Shift Date/Time to sort the closest shifts to the top.
- If there are any shifts for the current day, open the shift by clicking on the Shift ID#
- In the Requests section you will see the name of the person who requested the shift as well as a green button that says Cancel Shift.
- Click on the Cancel Shift button.
- You will be asked to choose a reason Choose Hospital Cancelled
- Then click on the Cancel Shift button again.
- Click on Back to Shifts with Requests to choose the next shift on the list, if appropriate. Be careful not to cancel shifts that are greater than 24 hours in the future.

Requ

PATRIC

DUH, A

Notes Le

HS-Home System HF-Home Fa

#### THE RECONCILIATION TAB

The Reconciliation Tab allows you to cancel, assign, reassign, change units, change start and end time, indicate that someone called out, etc. So it is a go to screen for reconciliation.

- Click on the Reconciliation Tab
- Click on Reconcile/Edit Existing Shifts
- At the bottom of the form where it says Retrieve Shift by ID, enter the Shift Number of a shift on your list that needs to be corrected. If you are not working from a report, you can enter the date range and find the shift on the list.

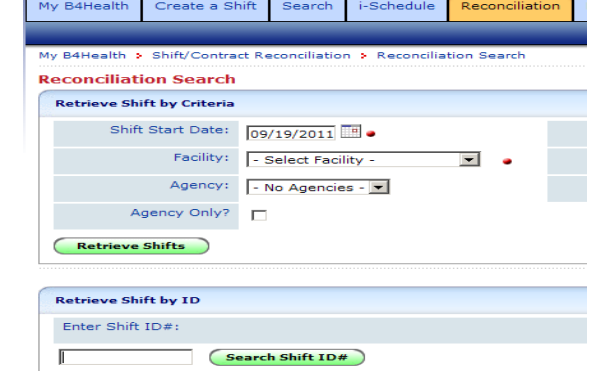

| n Reque<br>Date/Ti                                                         | ests<br>me                                                                                                    | - C# 2419 VALVARU UAH HUSHT HUS CURICS<br>- C# 2420 Central Staffing office<br>- C# 2421 NURSING IV TEAM<br>- C# 2424 SURGICAL UNIT - 2100<br>- C# 2425 SURGICAL UNIT - 2200<br>- C# 2425 SURGICAL UNIT - 2000                                |
|----------------------------------------------------------------------------|----------------------------------------------------------------------------------------------------|----------------------------------------------------------------------------------------------------|
| the sim                                                                    | ιby                                                                                                    | Shift Summary - Contract Summary                                                                                                    |
|                                                                            |                                                                                                    | 2420 Central Staffing office (Unit)                                                                                                    |
| rer<br>s/ViewShift.aspx?ID=<br>orgnop otants-<br>Time Left:<br>Shift Date: | WW5Zse91sNc=&orig<br>9/1/201112:05<br>0 Days / 19 Hou<br>Friday, Septembe                                      | Closed Shifts - Not Awarded         1027           Closed Shifts - Awarded         171           Award Offers         6           Shifts With Requests         12           Open Shifts         526           Scheduled for Request         0 |
| Position:                                                                  | Nursing Care Ass                                                                                               | istant - Nursing Care Assistant                                                                                                    |
| Ith Care System:                                                           | Duke Medicine                                                                                                  |                                                                                                    |
| Facility:<br>Unit:                                                         | Duke University Ho<br>2420 Central Staffir                                                                     | spital<br>ng office                                                                                                    |
| sts<br>/Professional<br>I <u>A BATTLE</u> (4106 -<br>Jult                  | - Select Fil<br>- Select Fil<br>Agency Ca<br>Assignmen<br>Cancelled<br>Employee<br>Filled by In<br>Filled by O | Iled/Unfilled Reason - Filled/Unfilled Reason is Required. Cancel Shift Ied/Unfilled Reason - noelled uset Date In Overtime Notes Award Request due to Error Colled Out B:02 AM HF, PT Award Bid/Request termal Float Fool tsticle Agency     |

FC-Expired Credentia

Create a Shift

2415 LENOX BAKER HOSP CLINIC

Search

i-Schedule

Reconcili

My B4Health

My B4Health

anged

• Click on Search Shift ID#

- Scroll down to the Filled/Unfilled Reason box
- Change the item in the box as appropriate (Hospital Cancelled On Time, Employee Called Out, Filled by Agency).
- Go to the bottom of the form and click Reconcile/Save Shift. If the shift is truly cancelled (not reassigned or an employee call out) you can click on Cancel Shift.
- If you have others to correct, go to the top of the form and click Reconciliation Search to go back to the screen where you can enter the next shift number.

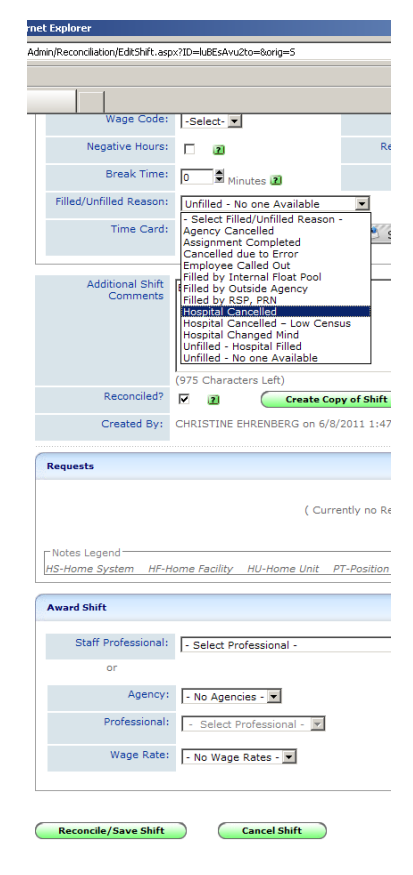

To double check that you haven't missed any shifts in 2420, that all shifts are marked with the correct reason and to correct any shifts that still are not reconciled correctly.

- Click on the Reports Tab
- Click on the Cancellation/Unfilled Reasons Report
- Fill in the start date (one day before TODAY) and the end date (TODAY)
- Select the appropriate facility and Unit
- Click Run Report
- What to Look for
  - Are there any shifts under Filled by Float Pool, Filled by PRN, or Filled by Agency?
  - o Are they any shifts under Unfilled No One Available?
  - o If so, jot down their shift numbers or print the report
  - o If not, you are done removing all the shifts for 2420.

NOTE: Many of the changes you make in DukeShift also send emails to the agency or staff member affected. If you make a mistake, an email was likely sent. This may confuse agencies about what is happening with their staff. So, if you make a mistake in DukeShift, please contact the Agency Liaison in the Elf Street office to contact the agency and confirm their staff's schedule.

#### Understanding the DukeShift Interface w API

DukeShift talks to API. API does NOT talk to DS. Always make changes in DS first and let DS change API. If you change API first, then change DS, DS is going to 'undo' what you did in API.

How does DukeShift communicate?

- a. If the DukeShift was awarded via regular request, award, accept process
  - i. the shift is marked in DukeShift as ASSIGNMENT COMPLETED
  - ii. and goes into API with the DS activity code. This is how the majority of AGENCY shifts are done as well as any awards that internal staff pick up as extra shifts.
  - iii. If there is not a DS code in the awarding department in API, the shift 'kicks out' and does not go into API. Julia, Charlene or Lisa can add the code for future, but the shift will have to be manually added.
  - iv. The person who created the shift (and anyone set up to receive copies of their emails) will receive an email that the shift is awarded.
  - v. The person requesting the shift receives emails that it is awarded
  - vi. If the unit cancels the shift, the person awarded the shift receives and email that it is cancelled.
  - vii. If the unit cancels the shift, DS removes the activity code from API.
  - viii. The interface does NOT add C or PTO codes. They have to be manually added to API.
- b. If the DukeShift is preassigned by the staffing office (Scheduler, Manager, Clin Lead, etc puts a staff member directly into a DukeShift.
  - The shift is marked in DukeShift based on the job code of the employee assigned. Ie,
     Filled by Float Pool, Filled by PRN, Filled by Agency. If the job code is a regular job code,
     it will say Assignment Completed. So, if the float pool has a CNI that is assigned, it will
     go into DS as Assignment Completed because there is not a CNI-FP job code.
  - ii. And goes into API as a normal activity code (7A, 7P, etc). If a shift is already there (such as a self scheduled shift) it is ignored and thus, must be removed manually.
  - iii. If a normal activity code does not exist in the assigned department to match the start and end time on the DS code, GSA is used (general staffing assignment).
  - iv. If there is not a GSA code in the assigned department in API, the shift 'kicks out' and does not go into API. Julia or Charlene can add the code for future, but the shift will have to be manually added.
  - v. The person who created the shift (and anyone set up to receive copies of their emails) will receive an email that the shift is awarded.
  - vi. The person requesting the shift receives emails that it is awarded
  - vii. If the person is moved or cancelled the person who created the shift does NOT receive an email. The logic of the program assumes that is the same person making the change. However, the employee will receive an email that they were moved or cancelled. NOTE: This confuses our managers and staff the most – if during the preassignment process

multiple changes are made, a staff person received multiple emails and has to sort through them to determine the 'final' one and the affected unit only gets an email saying they were awarded someone. RECOMMENDATION is for the scheduler to use the printed Full Shift report to write down all the assignments, make moves, etc, and then enter into DukeShift to minimize changes done in the system. Also, staff should use API to determine their final schedule, and not rely on the DukeShift emails.

- viii. If the unit cancels the shift, DS removes the activity code from API.
- ix. The interface does NOT add C or PTO codes. They have to be manually added to API.

#### Running DukeShift Reports

Running reports in DukeShift is very easy. Go to the Reports Tab and choose the report you want.

Popular reports for our office are:

Full Shift Report: Lists every shift in the date range and its status (Open or Closed, Awarded or Not Awarded, how it is filled, and by whom it is filled). Use for reconciliation.

Cancellation/Unfilled Reasons Report: Summarizes how shifts are filled (by float pool, by PRN, Hospital Filled, etc) and also how many were callouts or cancels. Is used to determine if we are meeting our goal of filling 80% of the needs.

OA Report: Lists staff that requested to work for the selected the date but were not awarded shifts. Used to find staff that we may be able to call at the last minute to come in to work.

Daily, Weekly/Monthly Staff reports: Lists everyone who was awarded a DukeShift for the date range.

When you choose the report just fill in the form with date range, facility, dept, position, reason etc. and click on Run Report to preview it or Printable Version if you will want to print it.

#### Finding HUCs available to work

It is rare that units enter HUC needs ahead of time, but they do sometimes request HUC help at bedflow. ISRP currently has two staff members that can work either as an NA or an HUC. There may also be an NA/HUC on the roster that picked up a DukeShift. The OA will help you decide which assignment is appropriate for those staff based on the total needs for the hospital.

You can also look in DukeShift and see if any HUCs entered their availability. If so, you can call them to come in to work.On the Home tab (bottom left) click on Professional Availability Search. Enter the date range and facility (Duke University Hospital) for your search and click the green Search button. If you get results, verify that the staff listed is available for the shift time you need. Give them a call and see if they will come in.